## Návod na registraci v e-shopu IDS JMK

- 1) Navštivte webové stránky eshop.idsjmk.cz.
- 2) V pravé horní části klikněte na Přihlásit se a následně na Zaregistrujte se.

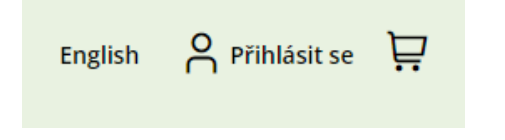

Zapomněli jste své heslo? Nemáte ještě svůj účet? Zaregistrujte se!

3) Zvolte si e-mailovou adresu a heslo, kterými se budete do e-shopu přihlašovat.

4) Vyplňte ostatní povinné identifikační údaje (jméno, příjmení, datum narození, adresu trvalého bydliště) a nahrajte Vaši barevnou portrétovou fotografii.

Fotografie musí splňovat:

- aktuální podoba zobrazované osoby
- barevná fotografie
- pohled osoby na fotografii směřuje do objektivu

Neakceptuje se:

- pootočená hlava
- pohled přes rameno
- jakkoli otočená či upravená fotografie
- sluneční brýle
- zahalený obličej, pokrývka hlavy (nevztahuje se na nábožensky odůvodněné nebo zdravotní důvody)
- pokud se jedná o sken fyzické fotografie, nesmí tato fotografie být nijak znečištěna, pomačkána, potrhána, potištěna nebo jinak znehodnocena

5) Dole odsouhlaste podmínky zpracování osobních údajů a klepněte na tlačítko Uložit.

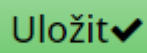

6) Je potřeba Vaše osobní údaje ověřit. To lze provést online (naskenováním a nahráním občanského průkazu, u dětí do 15 let lze použít pas či rodný list).

### Ověření osobních údajů na dálku za pomoci fotografie občanského průkazu

Klikněte zde a vyberte fotografii vašeho průkazu totožnosti: Vybrat soubor Soubor nevybrán

U OP zde nahrajte i fotografii zadní strany s trvalou adresou: Vybrat soubor Soubor nevybrán (pro ověření vaší trvalé adresy pokud zadní strana už nebyla zahrnuta výše)

Odeslat podklady pro online ověření

Ověření totožnosti lze provést i osobně návštěvou kontaktního centra v nádražní hale.

# Návod na přihlášení do e-shopu IDS JMK a zakoupení jízdenky na MHD Znojmo

1) Navštivte webové stránky eshop.idsjmk.cz.

2) Přihlaste se pomocí e-mailové adresy a hesla, které jste zadali při registraci. Pokud si heslo nepamatujete nebo jste se registrovali na kontaktním centru, klepněte na *Zapomněli jste své heslo* a nastavte si nové.

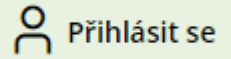

# Zadejte vaše přihlašovací údaje

| E-mailová adresa                                                          | Heslo        |   |
|---------------------------------------------------------------------------|--------------|---|
| jannovak@seznam.cz                                                        | •••••        | ۲ |
| Zapomněli jste své heslo?<br>Nemáte ještě svůj účet?<br>Zaregistrujte se! | Přihlásit se |   |

3) Nahoře klepněte na sekci Předplatní jízdenky.

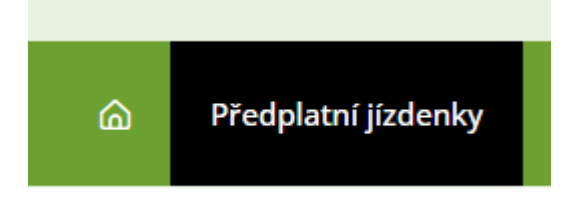

4) Zvolte si nosič, na který chcete umístit svoji jízdenku. Pokud ještě nosič přidaný nemáte, musíte si jej přidat. Nosičem může být buďto bankovní (vlastní bankovní karta nebo anonymní bankovní karta z kontaktního centra) nebo nebankovní (čipová klíčenka, čipová nálepka, čipová karta nebo původní čipová karta ZDS Psota). Pokud jste ještě nosič nepřidali, klepněte na *Přidat nový nosič*.

Pokud chcete přidat bankovní nosič, tak poté na tlačítko *přidat bankovní kartu jako nosič* a v šifrovací tokenizační bráně zadejte číslo a platnost karty. POZOR: Pokud chcete přidat jako nosič prošlou bankovní kartu nebo virtuální kartu v mobilu nebo v hodinkách, je potřeba toto učinit na kontaktním centru, kde danou kartu ručně načtou přes čtečku. Prošlá karta nejde přes tokenizační bránu zadat a virtuální karta má jiné číslo než fyzická.

Pokud chcete přidat nebankovní nosič, vyplňte 8místný kód čipu (uvedený na čipové klíčence/nálepce/kartě) a klepněte na *přidat čip*. POZOR: Pokud se na čipu nachází znak "0", jde vždycky o číslo nula, nikdy ne o písmeno "O". Dále, pokud chcete jako nosič přidat původní čipovou kartu ZDS Psota, na té není kód čipu uveden – je tedy potřeba kartu ručně načíst na kontaktním centru.

| Přidat nový nosič                                                                                  |  |  |  |  |  |  |
|----------------------------------------------------------------------------------------------------|--|--|--|--|--|--|
| přidat bankovní kartu jako nosič                                                                   |  |  |  |  |  |  |
| Nosičem může být bezkontaktní bankovní karta                                                       |  |  |  |  |  |  |
| nebo lze přidat klíčenku či samolepku IDS JMK jako nosič jízdenky (pouze pro zlevněné<br>jízdenky) |  |  |  |  |  |  |
| Kód čipu (8 či 14 znaků): přidat čip                                                               |  |  |  |  |  |  |

5) Zvolte si typ předplatní jízdenky. Pokud chcete zakoupit jízdenku na MHD Znojmo, klepněte na Jízdenka na městské dopravy v regionu a Brně.

### 2. Typ výběru 🚯

**O** Znojmo (800)

Potvrdit výběr

|                 | (Dvou-)úsekové jízdenky Zónov                 |               | Zónová     | jízdenka (výběr be | z mapy) Zónová jízdenka (výb |      | iízdenka (výběr z | z mapy) Jízdenky r |         | na všechny zć | iny       |     |
|-----------------|-----------------------------------------------|---------------|------------|--------------------|------------------------------|------|-------------------|--------------------|---------|---------------|-----------|-----|
|                 | Jízdenka pro městské dopravy v regionu a Brně |               |            |                    |                              |      |                   |                    |         |               |           |     |
| 6)              | 6) Zvolte město Znojmo (zónu 800).            |               |            |                    |                              |      |                   |                    |         |               |           |     |
| Vyberte město 🚯 |                                               |               |            |                    |                              |      |                   |                    |         |               |           |     |
|                 | Adamov (225)                                  | Blansko (235) | O Brno (10 | 0 + 101)           | Břeclav (575)                | Hodo | nín (900)         | <b>Kyjov (675)</b> | Mikulov | v (571)       | Vyškov (7 | 40) |

| 7) Vyberte si slevovou kategorii pro nákup jízdenky. Pokud nárok na slevu nemáte, zvolte Základní. Pok | ud |
|----------------------------------------------------------------------------------------------------|----|
| na slevu nárok máte, zvolte odpovídající slevovou kategorii (např. Student).                           |    |

| Kategorie jízdenky 🚯 - vyberte jeden: |  |  |  |  |  |
|---------------------------------------|--|--|--|--|--|
| ◯ Základní                            |  |  |  |  |  |
| Student<br>- dostupná sleva           |  |  |  |  |  |
| O Přenosná                            |  |  |  |  |  |
| Potvrdit výběr                        |  |  |  |  |  |

Pokud svou slevovou kategorii nevidíte, musíte si ji nejprve nastavit. Klepněte na tlačítko *Vyřešit*, vyberte svoji slevovou kategorii a potvrďte tlačítkem *Provést přiřazení*. Pozor, nárok na slevu je poté potřeba do 5 dní doložit (na kontaktním centru, u některých slevových kategorií lze i online), jinak bude slevová kategorie odebrána a jízdenka zablokována.

O Nevidíte v nabídce kategorii, na kterou byste měli mít nárok? Vyřešit 
 Y

8) Zvolte si časovou platnost jízdenky (měsíční/čtvrtletní/roční).

#### 3. Typ jízdenky () - vyberte jeden:

| 🔵 Student 18-26 let, měsíční, 1 městská zóna kraj | 🔵 Student 18-26 let, čtvrtletní, 1 městská zóna kraj | 🔵 Student 18-26 let, roční, 1 městská zóna kraj |  |  |
|---------------------------------------------------|------------------------------------------------------|-------------------------------------------------|--|--|
| za 165 Kč                                         | za 430 Kč                                            | za 1 475 Kč                                     |  |  |
| Potvrdit výběr                                    |                                                      |                                                 |  |  |

9) Zvolte si začátek platnosti jízdenky (lze zvolit nejvýše 30 dní předem) a klepněte na Přidat do košíku.

## 4. Start platnosti 🚯

| <  | >  |    |    |    |    |    |  |
|----|----|----|----|----|----|----|--|
| ро | út | st | čt | pá | SO | ne |  |
|    |    |    |    | 1  | 2  | 3  |  |
| 4  | 5  | 6  | 7  | 8  | 9  | 10 |  |
| 11 | 12 | 13 | 14 | 15 | 16 | 17 |  |
| 18 | 19 | 20 | 21 | 22 | 23 | 24 |  |
| 25 | 26 | 27 | 28 | 29 | 30 | 31 |  |

10) Zkontrolujte si, zda jízdenka v nákupním košíku souhlasí s Vašimi požadavky. Následně si zvolte způsob platby za jízdenku:

a) voucher (poukaz) na jízdenku – pokud jste obdrželi voucher na zakoupení jízdenky nebo snížení její ceny, můžete zadat kód voucheru a klepnout na tlačítko *Dohledat*, čímž se cena sníží o hodnotu voucheru
b) online platba kartou přes platební bránu GoPay – zaplatíte kartou online

c) offline platba bankovním převodem – jízdenku lze zaplatit i převodem v případě, že její platnost začíná nejdříve po 5 pracovních dnech

11) Jízdenka je zaplacena. V případě platby online kartou ji získáte ihned, bude přiřazena ke zvolenému nosiči jízdenky. Tímto nosičem se prokazujte při případné přepravní kontrole (revizoři jsou vybaveni speciálními čtečkami). V regionálních autobusech přiložte nosič při nástupu ke čtečce na pokladně, ve vlacích předložte nosič průvodčímu.